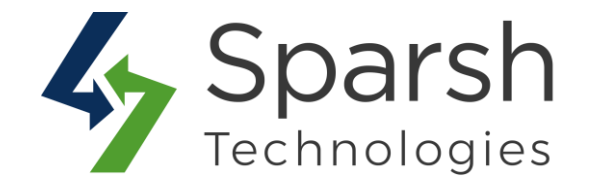

# **ORDER COMMENTS**

# **USER GUIDE**

Version 1.0.0

Order Comments v1.0.0

https://www.sparsh-technologies.com

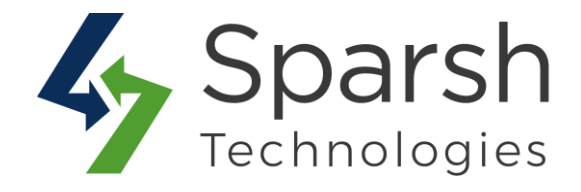

Welcome to Order Comments Extension for Magento 2 developed by Sparsh.

We have provided this guide to understand better use of the extension. We have tried to explain the basic functionality required by every Magento store.

This extension allows customers to add a special comments/notes/message while placing the order on the checkout page which can be viewed both in admin backend and customer account.

### **KEY FEATURES:**

- > Enable or Disable the extension as per your requirement.
- > Customers can add order comment during the checkout process.
- > Admin can see the order comments on the order view page in the admin panel.
- > Customers can view their order comments in the My Orders section.
- ► Easy to install and configure.

# Every below steps helps to enable order comments on your site 1. HOW TO ENABLE / DISABLE ORDER COMMENTS EXTENSION FROM ADMIN

Go to [Magento 2 Admin] > Stores > Settings > Configuration > Sparsh Extensions > Order Comments

| [store view] res | Enable Order Comments<br>[store view] | Yes |  | • |  |
|------------------|---------------------------------------|-----|--|---|--|
|------------------|---------------------------------------|-----|--|---|--|

Choose Yes to enable this extension which will allow customers to enter order comments on checkout page.

Clear cache from System > Tools > Cache Management if required.

Order Comments v1.0.0

https://www.sparsh-technologies.com

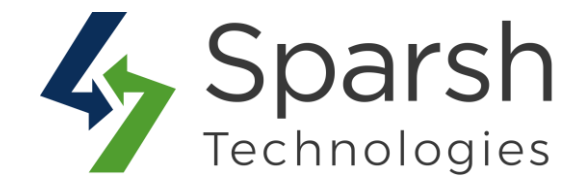

#### 2. ORDER COMMENTS ON CHECKOUT PAGE

Add products / items to cart and go to checkout page. You can now see the text area option from where customer can enter any specific comments/message/notes related to that order.

| Shipping Review & Payments                              |                                        |
|---------------------------------------------------------|----------------------------------------|
| Payment Method                                          | Order Comment on payment step.         |
| PayPal Express Checkout What is PayPal?                 |                                        |
| Check / Money order                                     |                                        |
| My billing and shipping address are the same            |                                        |
| Veronica Costello                                       |                                        |
| 6146 Honey Bluff Parkway                                |                                        |
| Calder, Michigan 49628-7978                             |                                        |
| United States                                           |                                        |
| (555) 229-3326                                          |                                        |
| Do you have any comments?                               |                                        |
| It's my kid's birthday on Friday. I would appreciate it | if we can have it delivered before it. |
|                                                         |                                        |
|                                                         | G                                      |
|                                                         | Place Order                            |

https://www.sparsh-technologies.com

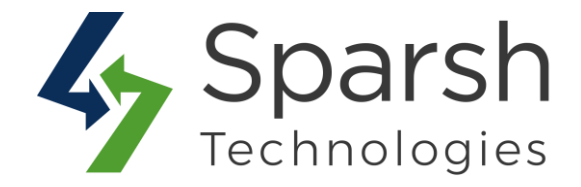

#### **3. ADMIN ORDERS PAGE**

Admin can see the comments entered by customer from orders page in backend as shown below.

| ayment Information             | Shipping & Handling Information                     |
|--------------------------------|-----------------------------------------------------|
| neck / Money order             | Flat Rate - Fixed \$5.00                            |
| ne order was placed using USD. | Customer comments for Admin on backend orders page. |
|                                |                                                     |

## 4. CUSTOMER ACCOUNT - MY ORDERS PAGE

Customer can also see the comments entered on my account orders page as shown below.

| Shipping Address                                                                                                    | Shipping Method   | Billing Address                                                                                                    | Payment Method      |
|----------------------------------------------------------------------------------------------------|-------------------|----------------------------------------------------------------------------------------------------|---------------------|
| Veronica Costello<br>6146 Honey Bluff Parkway<br>Calder, Michigan, 49628-7978<br>United States<br>T: (555) 229-3326 | Flat Rate - Fixed | Veronica Costello<br>6146 Honey Bluff Parkway<br>Calder, Michigan, 49628-7978<br>United States<br>T: (555) 229-3326 | Check / Money order |
| Order Comments                                                                                                    |                   |                                                                                                    |                     |